## PocketCash Chiusure di cassa

Per effettuare la stampa dei rapporti e le chiusure fiscali di cassa cliccare o premere sul pulsante **OPZIONI** come da immagine.

**1111** 

Cliccare o premere sul pulsante **CHIUSURE FISCALI**, si aprirà un nuovo menù con una lista di funzionalità che vengono qui di seguito spiegate:

- **RAPPORTI**, inviano un comando alla stampante collegata senza azzerare i contatori. Utile per le stampe di riepilogo durante il giorno:
  - 1. Finanziario Giorno: stampa il riepilogo finanziario del giorno;
  - 2. Reparti Giorno: stampa il riepilogo degli articoli/reparti del giorno;
  - 3. Fiscale Giorno: stampa il riepilogo fiscale del giorno;
  - 4. Rapporti Concatenati: stampa tutti i rapporti concatenati.
- **AZZERAMENTI**, inviano un comando alla stampante collegata azzerando i contatori. Questi comandi servono per la chiusura fiscale del giorno:
  - 1. **Finanziario Giorno:** stampa il riepilogo finanziario del giorno con azzeramento contatori;
  - 2. **Report Reparti:** stampa il riepilogo degli articoli/reparti con azzeramento contatori;
  - 3. **Fiscale Giorno:** stampa il riepilogo fiscale del giorno con azzeramento contatori;
  - 4. **Azzeramenti Concatenati:** stampa tutti i rapporti concatenati con azzeramento contatori.

Selezionare le funzioni desiderate.

## FINE

## **VIDEO TUTORIAL**

ID univoco: #1045 Autore: : Logica Tecnologie Informatiche Ultimo aggiornamento: 2016-03-30 12:14